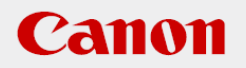

# 作業支援マニュアル

「はじめてのPLC制御(オムロン製)」 [Ver1.0] 2020/10

# CANON INDUSTRIAL IMAGING PLATFORM

# **Vision Edition**

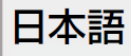

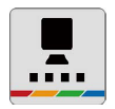

# はじめに

本マニュアルは、キヤノン製ネットワークカメラとVisionEditionを用いた画像処理構築の手順を 短時間で習得することを目的とした手順書となります。 実際の生産システムに応用する場合は必ず各ソフト、カメラの説明書の内容や免責事項を確認し てください。

# ソフトウェアのバージョン

ネットワークカメラのファームウェアバージョンや操作アプリケーションのバージョン、 VisionEditionのソフトウェアバージョンによって操作方法や説明画面が異なることがあります。

本マニュアルでは以下のバージョンでの動作確認を行っています。

| ネットワークカメラ VB-H45 | 1.1.0    |
|------------------|----------|
| VisionEdition    | 1.4.1.23 |
| CX-Programmer    | 9.70     |

|    | はじめに                         | 02 |
|----|------------------------------|----|
|    | ソフトウェアのバージョン                 | 02 |
| 1章 | オムロンPLCの準備                   |    |
|    | (1)必要機材の準備                   | 05 |
|    | (2)機器の接続                     | 07 |
|    | (3)FINS通信とは                  | 08 |
|    | (4)PLCのIPアドレス設定              | 09 |
|    | (5)制御用PLCサンプルラダーの作成          | 13 |
|    | (6)PLC制御仕様 ······            | 18 |
|    | (7)制御用PLCサンプルラダーの補足          | 21 |
|    |                              |    |
| _  |                              |    |
| 2章 | VisionEditionの準備             |    |
|    | (1)外部通信の設定                   | 27 |
|    | (2)送信データ設定・・・・・              | 30 |
|    |                              |    |
| 3章 | オンライン接続確認                    |    |
|    | (1)VisionEditionをオンラインモードにする | 33 |
|    | (2)CX-Programmer側の確認         | 34 |
|    |                              | •  |
|    |                              |    |
| 4章 | その他のPLC機器の設定方法               |    |
|    | (1)NXシリーズ                    | 36 |
|    | (2)CP1E ·····                | 44 |
|    |                              |    |
|    |                              |    |
|    |                              |    |
|    |                              |    |

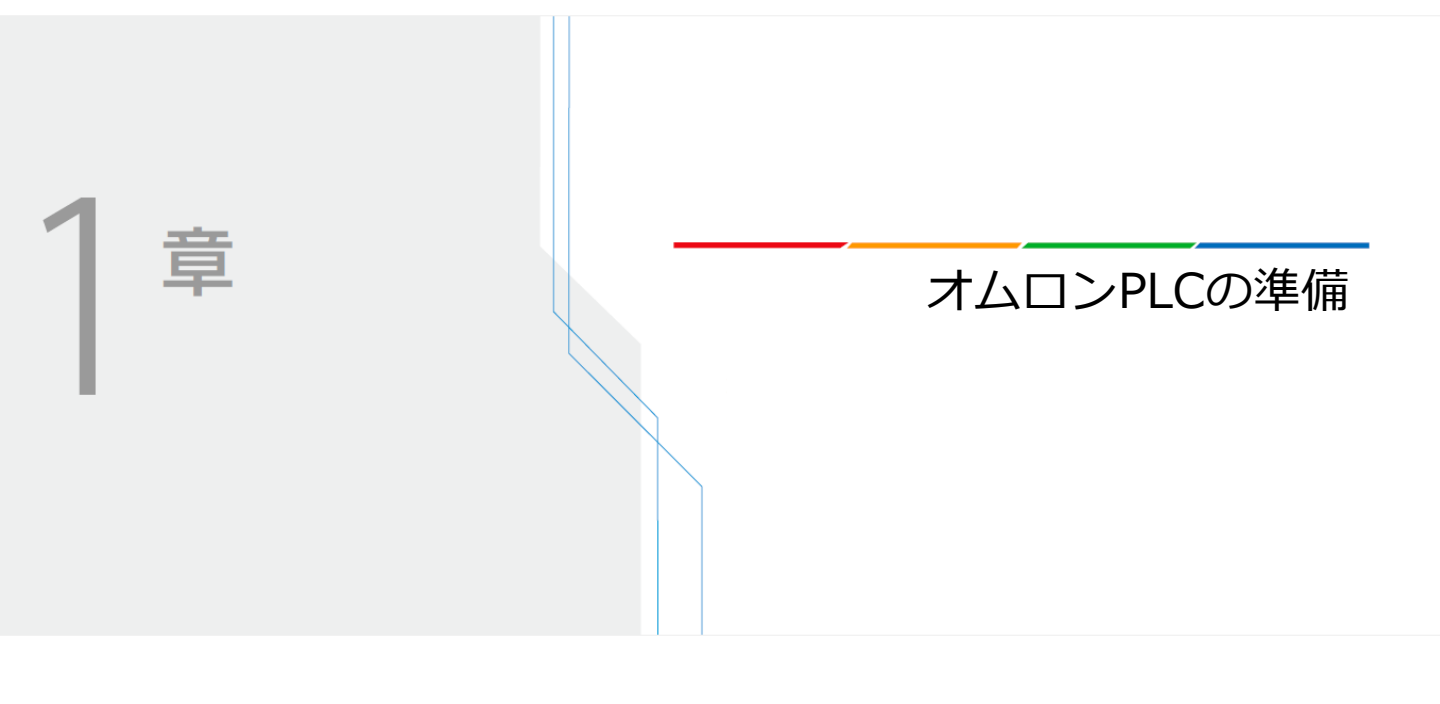

# オムロンPLCの準備

ここではオムロン製PLC側の事前準備について説明します。 準備は以下の手順で進めていきます

- (1) 必要機材の準備
- (2)機器の接続
- (3) FINS通信とは
- (4) PLCのIPアドレス設定
- (5)制御用PLCサンプルラダーの作成
- (6)PLC制御仕様
- (7)制御用PLCサンプルラダーの補足

## (1)必要機材の準備

### **月**注意

ここではネットワークカメラやVisionEdition、HUBとの接続等については詳しく記載しておりません。 事前に別紙の「はじめての機器立ち上げ編」を参考に機器接続が完了している前提で進めます

以下の機材が準備できているか確認してください。

| 1. オムロン製PLCのFINS通信ができる機種                                                           | <ol> <li>PoEハブ(機種指定なし)</li> </ol>                                |
|------------------------------------------------------------------------------------|------------------------------------------------------------------|
| ※本マニュアルではCJ2H-CPU64-EIPを使用し<br>て説明します。機種詳細については次ページに<br>て説明                        | <b>ローロ</b><br>PoEハブ                                              |
| 3. Windows PC<br>※4のソフトがインストールされていろ前提                                              | 4.オムロン製PLC設計ソフト<br>(CX-Programmer)<br>※本章ではCX-Programmerを使用して説明し |
|                                                                                    | ます。                                                              |
| <ol> <li>LANケーブル(機種指定無し)</li> <li>※ストレート、Cat6以上推奨</li> <li>※最低3本必要になります</li> </ol> |                                                                  |
|                                                                                    |                                                                  |

## ■メモ

オムロン製PLCのFINS通信対応状況(2020/10時点) [CS/CJシリーズ] ・FINS対応可

[CPシリーズ] ・FINS対応可(CP1EはEthernetオプションボードでFINS通信が可能)

### [NJ/NXシリーズ]

【FINS通信対応機種(NJ/NXシリーズ)】

| אעבב                     | 形式                   | サーバ<br>機能 | クライア<br>ント機能 | CPUユニットの<br>ユニットVer. |
|--------------------------|----------------------|-----------|--------------|----------------------|
| 形NJ CPUユニット              | 形NJ                  | 非対応       |              | -                    |
| 形NX1P2 CPUユニット           | 形NX1P2-000           | 非対応       |              | -                    |
| 形NX102 CPUユニット           | 形NX102-□□□□ *1       | 対応        | 対応 *2        | 全てのVer.              |
| 形NX7 データベース接続<br>CPUユニット | 形NX701-□□20<br>*1 *3 | 対応        | 非対応          | Ver.1.16以降           |

\*1 内蔵EtherNet/IPポートのポート2のみ対応しています。

\*2 クライアント機能を実現する為に、Send,Rcv,SendCmd の3つの命令が用意されています。

\*3 形NX7 CPUユニット 形NX701-ロロ00は、FINS通信に対応していません。

参考: https://www.fa.omron.co.jp/guide/faq/detail/faq05984.html

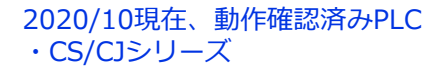

ここでは以下のような機器接続を行っていきます。

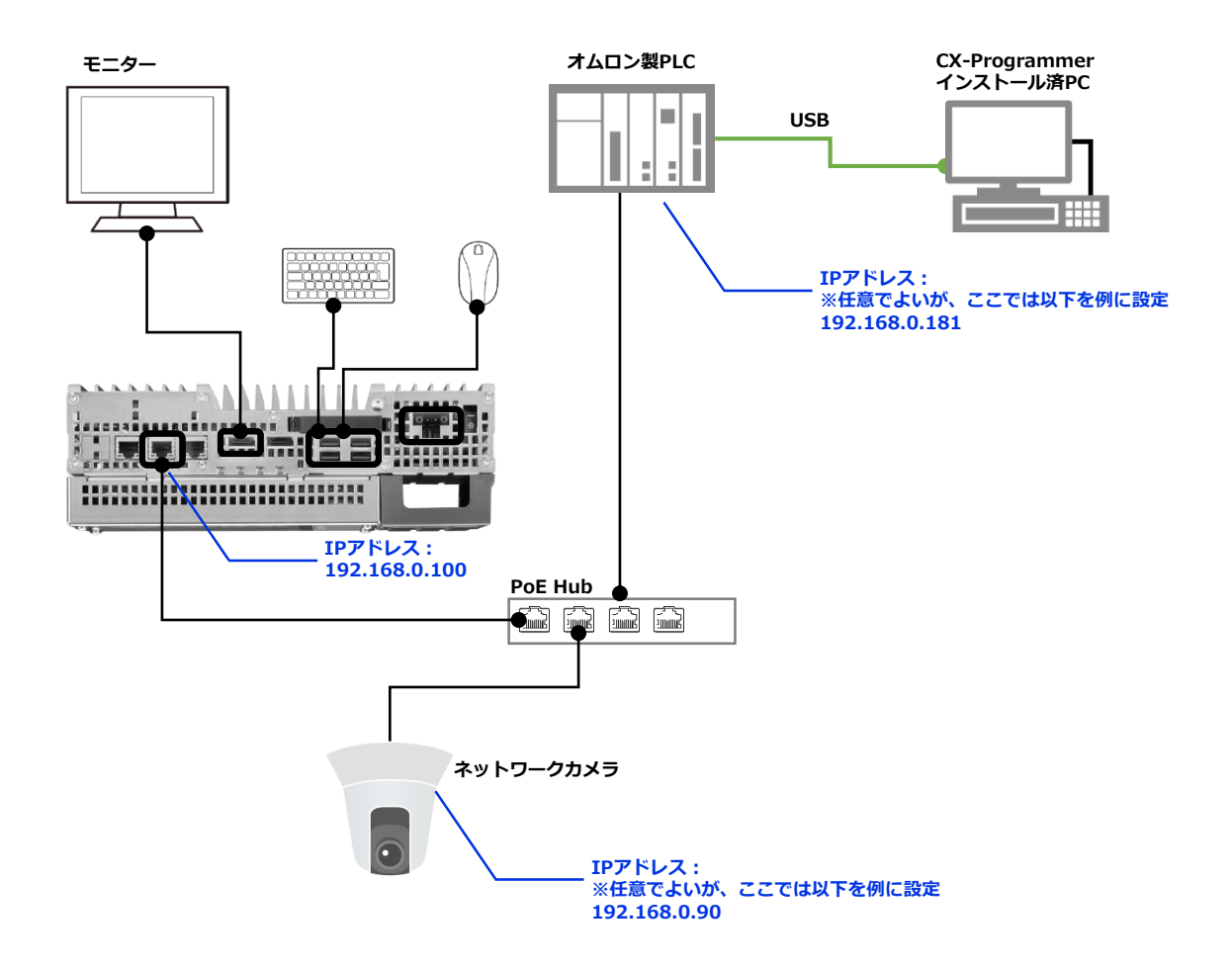

本資料では以下のようなネットワーク設定にて説明を進めますが、お客様の環境に応じて適宜IPア ドレスを変更して運用ください。

| ネットワーク機器名            | IPアドレス        | サブネットマスク      |
|----------------------|---------------|---------------|
| 画像処理コントローラー(IPC427E) | 192.168.0.100 | 255.255.255.0 |
| オムロン製PLC             | 192.168.0.181 | 255.255.255.0 |
| ネットワークカメラ            | 192.168.0.90  | 255.255.255.0 |

FINSとは、Factory Interface Network Service の頭文字を取ったもので、オムロンのFA ネット ワーク上のコント ローラ間で、物理層、データリンク層に依存しない情報交換を実現するオムロ ン固有のコマンド体系のことを指します。

参考:https://www.fa.omron.co.jp/guide/faq/detail/faq00136.html

# (4) PLCのIPアドレス設定

Vision EditionとPLCでFINS通信を行うには、事前にPLC側で設定が完了している必要があります。 以下の設定方法は、PLCの機種や使用ソフトによって異なります。本章ではCX-Programmerと CJ2H CPU64-EIPを前提とした説明を行います。

- CX-Programmerインストール済みPCとPLCをUSBで接続します。
- **2** CX-Programmerを起動します。
- 3 プロジェクトの新規作成をクリックします。

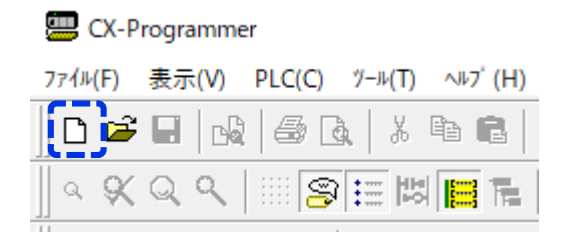

4 [PLC機種]で[CJ2H]を選択します。
 [PLC機種]の[設定]をクリックし、CPU形式を設定します。
 [ネットワーク種別]で[USB]を指定します。
 [OK]をクリックします。

| PLC機種変更          |       |   | ×       |
|------------------|-------|---|---------|
| PLCネーム<br>新規PLC1 |       |   |         |
| _PLC機種<br>│CJ2H  |       | • | 設定(S)   |
| ーネットワーク種別<br>USB |       | • | 設定(E)   |
| □ すべて表示          |       |   |         |
|                  |       |   | ^       |
|                  |       |   | ~       |
| ОК               | キャンセル |   | ^ルフ°(H) |

5 [I/Oテーブル・ユニット設定]をダブルクリックします。

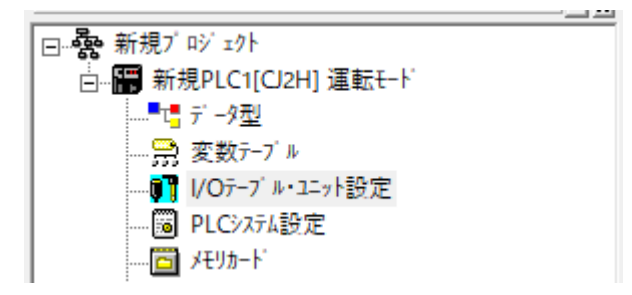

6

[内蔵ボード/インナーボード]>[CJ2B-EIP21・・]をダブルクリックします。

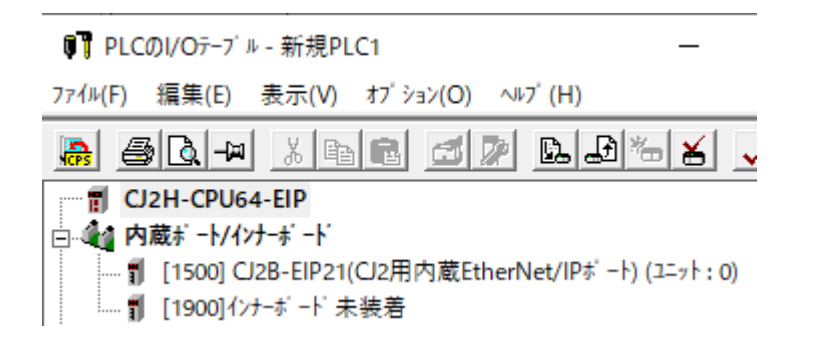

7 [IPアドレス]と[サブネットマスク]を設定し、[OK]をクリックします。

| - IP7ドレス                                                                                                    | ONSを使用しない                                                                                             |
|----------------------------------------------------------------------------------------------------|----------------------------------------------------------------------------------------------------|
| IP7F Lz         192         168         0         . 181           サブ: ネットマック         255         255         . 255         . 0           デ フォルトゲ ートウェイ         0         . 0         . 0         . 0                                           | 像先DN5#-ハ <sup>*</sup> ○ . ○ . ○ . ○     ( <sup>1</sup> 替DN5#-n <sup>*</sup> ○ . ○ . ○ . ○     ドメか名    |
| <ul> <li>(*) ドア レをおしびア・ケ から (ボラ 3)</li> <li>BOOTP 砂定は次回のユーァドパスト+(電源再投入)で1回<br/>のみ有効です。<br/>その後、BOOTP 砂定は解消されます。<br/>取得できたPPドレバは、システム砂定としてユニット内に自動<br/>保存します。</li> <li>一 斉同報</li> <li>(*) すべて 1 (4.38SD)</li> <li>(*) すべて 0 (4.28SD)</li> </ul> | IPホータテーフ' ル         資         トウェイフド レス         講員           IPフド レス         ブ' ートウェイフド レス         講員 |
|                                                                                                    |                                                                                                    |

※ポート番号を変更する場合は[FINS/UDP]タブで設定します。

| TCP/IP | Ethernet                      | FINS/UDP                          | FINS/TCP | FTP |
|--------|-------------------------------|-----------------------------------|----------|-----|
|        | -FINS/UDF<br>〇 初期(<br>④ ユーザ 5 | <sup>D</sup> ボート<br>直(9600)<br>記義 |          |     |
|        | 9601                          |                                   |          |     |

### **8** [オンライン接続]をクリックします。 ダイアログは[はい]をクリックします。

| (S) ツール(T) ウィント・ウ(              | W) ヘルブ(H)            |   |
|---------------------------------|----------------------|---|
| 🍰 🕕 💡 📢 🗍                       | 🔺 🎎 🙇 👼 🛄 🗉 🖾 🗗      | 8 |
| ₩ I — O Ø                       | 日 書 元 느 🖌 📗 🕼 🛍 🔤 🏦  | X |
| 懸 📗 🖻 🖷 目                       |                      |   |
|                                 | CX-Programmer v9.7 × |   |
| -<br><mark>ラム名:新規プログラム1]</mark> |                      |   |
| ノ名:セクション1]                      | PLCに接続します。続けますか?     |   |
|                                 | - USB                | + |
|                                 |                      |   |
|                                 | (はい(Y) いいえ(N)        |   |

下記ダイアログが出た場合もとりあえず[はい]をクリックします。 ※[PLC情報]からPLC名を変更することで解消します。

| 接続先PLC名の設定確認                    | ×                             |
|---------------------------------|-------------------------------|
| 2 コンデントのPLC名と接続<br>このまま処理を継続します | 先のPLC名が異なります。<br>か?           |
| プロジェクトのPLC名<br>接続先のPLC名         | 新規PLC1<br>ME1_2_CJ2H_Sample   |
| 接続先のPLC名は、[PLC PLC'             | -<br>情報 PLC情報  から変更することができます。 |
|                                 | (はい いいえ                       |

9

[プログラムモード]をクリックします。 ダイアログは[はい]をクリックします。 転送[パソコン→PLC]をクリックします。 [全て転送]をクリックします。 ダイアログはすべて[はい]をクリックします。

ウィンドウ(W) ヘルプ (H)

| ? 🕅 🛛 🍰 🍇 🗠 🖷 🐛 🗉 💽 🔂 层 端 🕹           | • <del>* </del> |
|---------------------------------------|-----------------|
| ◇ ダ 甘 君 元 느 ᅛ    [膝  参 幽   智 包 知 和    |                 |
| · · · · · · · · · · · · · · · · · · · |                 |

11 EtherNet/IPユニット全面のロータリスイッチ[NODE No.]でFINSノードアドレスを設定します。FINSノードアドレスはIPアドレスのホストIDと同じ値に設定します。 例. IPアドレスを192.168.0.181、サブネットマスクを255.255.255.0に設定した場合、 FINSノードアドレスは181とする。

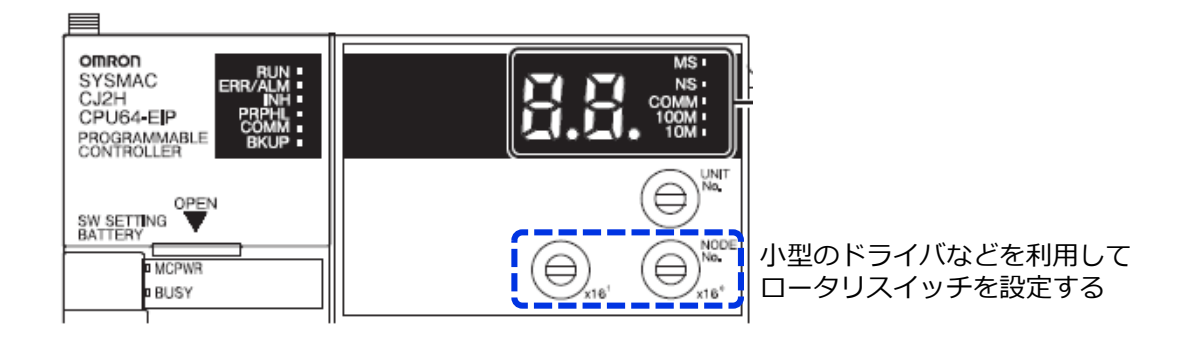

**12** PLCの電源をONにします。

EtherNet/IPユニットの7セグメントLEDに設定したIPアドレスが表示されることを確認します。

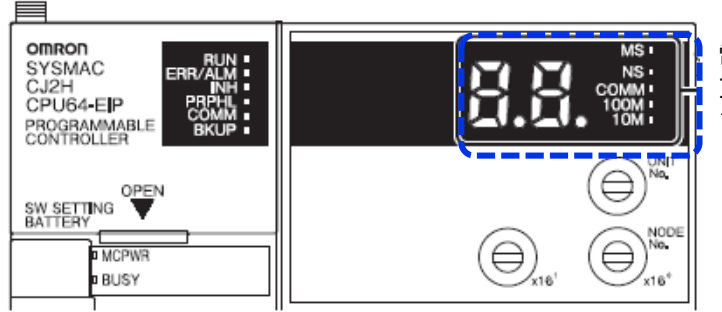

電源投入後、7セグメントLEDに IPアドレスが流れるように表示 される

## (5) 制御用PLCサンプルラダーの作成

PLCからVisionEditionにトリガー指令をかけたり、データを受信したりするためには制御用のラ ダープログラムの作成が必要となります。

以下にサンプルの書き方を記載しますが、実際の装置に適応する場合は、安全性やご使用の状況 を考慮の上、修正してご使用ください。

【 [プログラム]>[新規プログラム1]>[セクション1]をダブルクリックします。

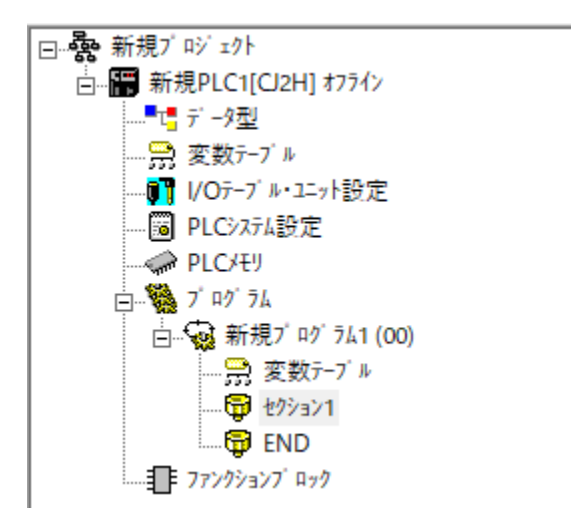

2 制御用のラダーを作成します。 次ページにラダーのサンプルを示します。 リレーややデータメモリ番号は使用状況に応じて変更ください。 サンプルラダー仕様についての詳細は本章の(6)、(7)をご参照ください

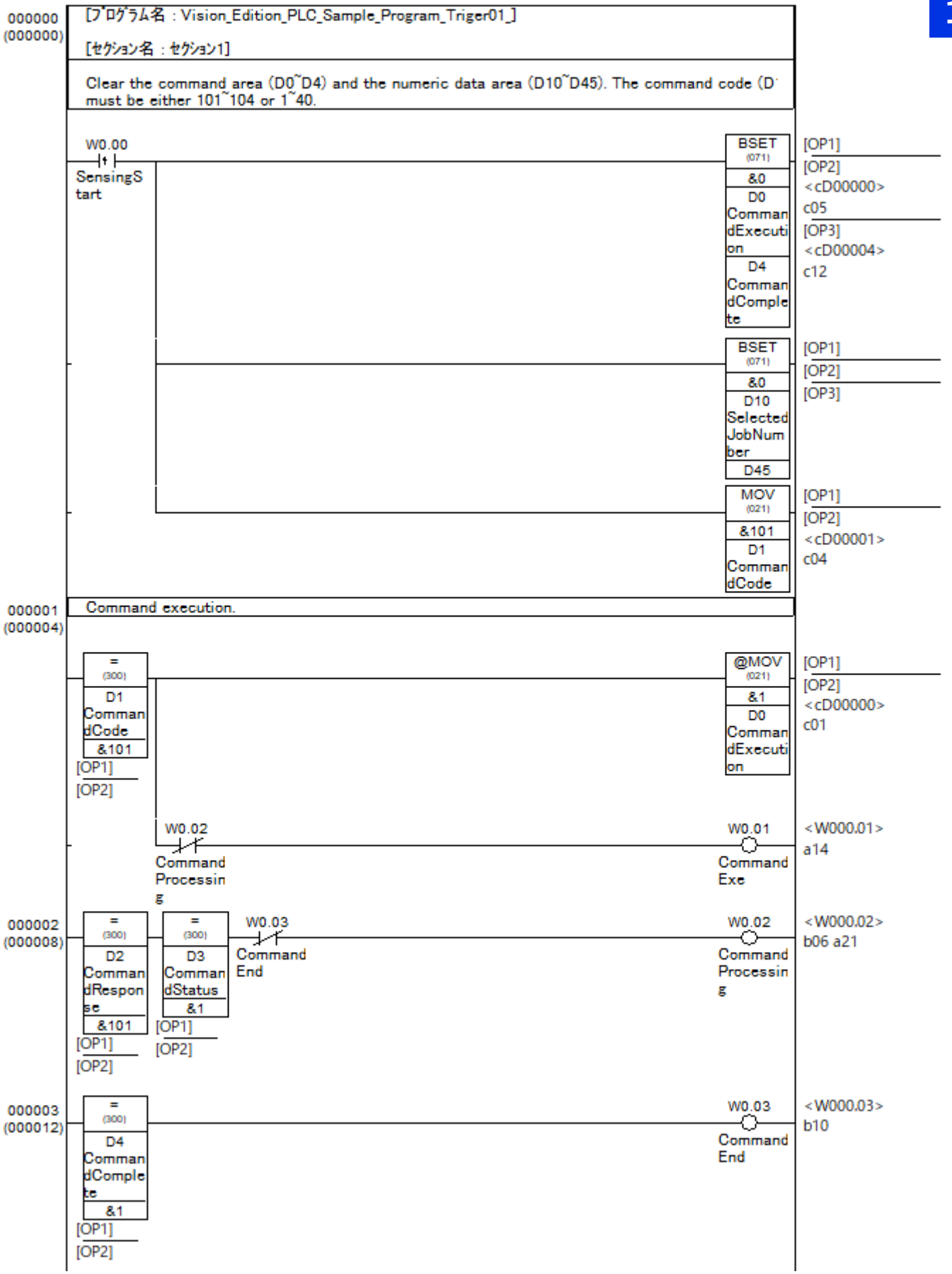

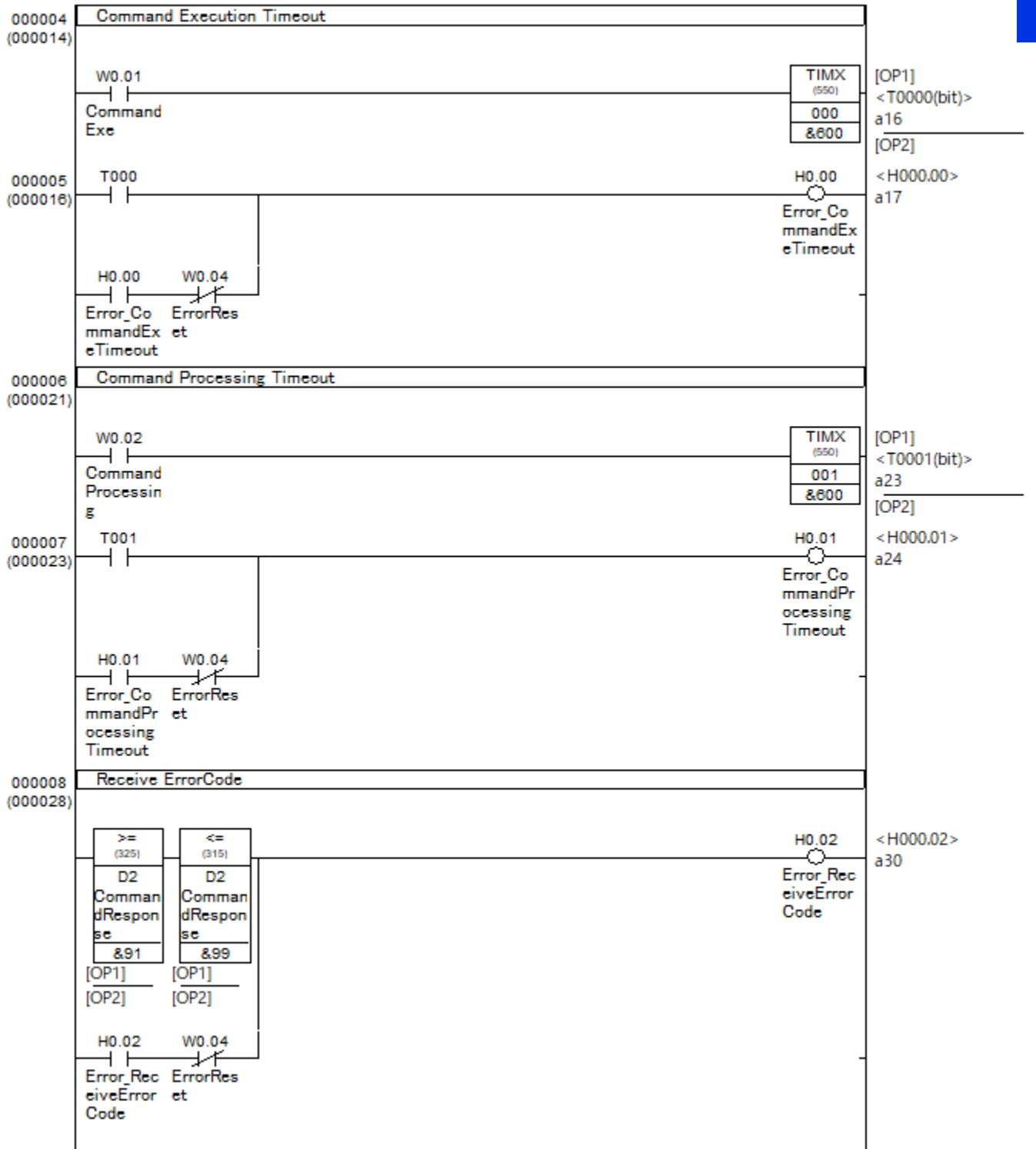

| 名称                      | データ型  | アドレス / 値 ラック位置 | 用途コメント |
|-------------------------|-------|----------------|--------|
| CommandExecution        | UINT  | D0             | ワーク    |
| CommandCode             | UINT  | D1             | ワーク    |
| CommandResponse         | UINT  | D2             | ワーク    |
| CommandStatus           | UINT  | D3             | ワーク    |
| CommandComplete         | UINT  | D4             | ワーク    |
| SelectedJobNumber       | UINT  | D10            | ワーク    |
| TriggerCount            | UINT  | D11            | ワーク    |
| Error_CommandExeTimeo   | .BOOL | H0.00          | ワーク    |
| Error_CommandProcessin. | BOOL  | H0.01          | ワーク    |
| Error_ReceiveErrorCode  | BOOL  | H0.02          | ワーク    |
| SensingStart            | BOOL  | W0.00          | ワーク    |
| CommandExe              | BOOL  | W0.01          | ワーク    |
| CommandProcessing       | BOOL  | W0.02          | ワーク    |
| CommandEnd              | BOOL  | W0.03          | ワーク    |
| ErrorReset              | BOOL  | W0.04          | ワーク    |

- 3 プログラムを保存します。 [ファイル]>[名前を付けて保存]
- 4 PLCにオンライン接続します。 [PLC]>[オンライン接続]
- 5 動作モードを[プログラム]に切り替えます。 [PLC]>[動作モード]>[プログラム]
- 6 プログラムをPLCに転送します。 [PLC]>[転送]>[パソコン→PLC]
- 7 動作モードを[モニタ]に切り替えます。 [PLC]>[動作モード]>[モニタ]

以上でPLC側の準備は完了です。

### PLC(FINS通信)と画像処理コントローラーのシーケンス図

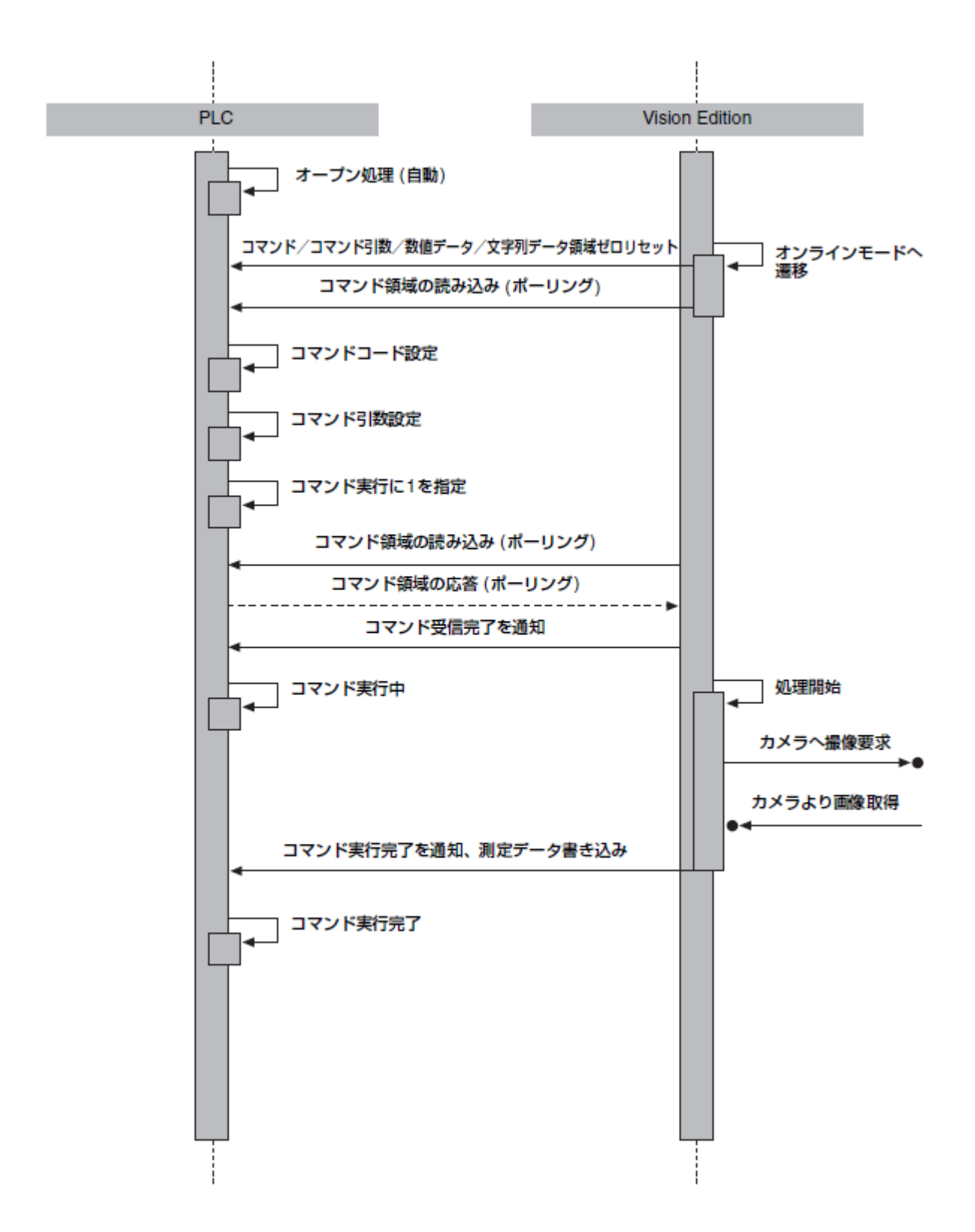

### コマンド領域について

PLCから本ソフトウェアを制御するためのコマンド領域の内容について説明します。 (例) コマンド領域先頭チャネル番号(DM)が「0」に設定されている場合

| Command名称 | 機能                                                                                                    | PLC<br>割り当て例 |
|-----------|----------------------------------------------------------------------------------------------------|--------------|
| コマンド実行    | セットされたコマンドコードに応じた処理を実行させます。<br>コマンド完了時に0リセットされます。                                                                                                    | Do           |
| א–באעדב   | 処理させたい内容に応じた数字をセットします。<br>コマンド完了時にロリセットされます。<br>101 = トリガー 1<br>102 = トリガー 2<br>103 = トリガー 3<br>104 = トリガー 4<br>1~40 = JOB01~JOB40へ切り換え                                                                                                  | D1           |
| コマンドレスポンス | Vision Edition側が指定されたコマンドコードを受け付けると、<br>応答としてコマンドコードと同じデータが書き込まれます。<br>またVision Edition側のエラーにより処理ができない場合は、<br>エラーコードが書き込まれます。<br>91 = カメラ接続エラー<br>92 = JOB切り換えエラー<br>93 = 接続設定エラー<br>94 = コマンドエラー<br>99 = 予期しないエラー<br>コマンド完了時に0リセットされます。 | D2           |
| コマンドステータス | Vision Editionがコマンド実行中であることを表します。<br>1 = コマンド実行中<br>コマンド完了時に0リセットされます。                                                                                                    | D3           |
| コマンド完了    | Vision Editionの処理が完了したことを表します。<br>1 = コマンド完了<br>コマンドレスポンス応答時に0リセットされます。                                                                                                    | D4           |

### コマンド引数領域について

PLCから本ソフトウェアを制御するためのコマンド引数領域の内容について説明します。 (例) コマンド引数領域先頭チャネル番号(DM)が「5」、コマンド引数の取得数が「2」に設定されている場合

| ココンド別動々社      | 博和                      | PLC   |
|---------------|-------------------------|-------|
| コマントコ技石小      | 17K HE                  | 割り当て例 |
|               | コマンド実行時に1番目の引数として渡されます。 | D5    |
|               | 32bit符号付整数を指定します。       | D6    |
| 그코는 사람 빠야     | コマンド実行時に2番目の引数として渡されます。 | D7    |
| 1 Y 7 15 1002 | 32bit符号付整数を指定します。       | D8    |

### 数値データ領域について

本ソフトウェアの測定結果をPLCに格納するための数値データ領域の内容について説明します。数値データの出力数の設定に依らず、選択JOB番号とトリガー回数は必ず格納されます。

(例) 数値データ領域先頭チャネル番号(DM)が「10」、数値データの出力数が「2」に設定されている場合

| 数値データ名称                           | 機能                                                             | PLC<br>割り当て例 |
|-----------------------------------|----------------------------------------------------------------|--------------|
| 選択JOB番号 (固定データ)実行されたJOB番号が格納されます。 |                                                                | D10          |
| トリガー回数                            | (固定データ)トリガー実行回数が格納されます。<br>32767回を超えた場合は、1から再度カウントされます。        | D11          |
| 測定数値データ①*                         | (ユーザー選択)外部データ通信設定画面の測定数値結果出力タ<br>プ内のNo1で割り当てたユニット内のデータが格納されます。 | D12<br>D13   |
| 測定数値データ②*                         | (ユーザー選択)外部データ通信設定画面の測定数値結果出力タ<br>ブ内のNo2で割り当てたユニット内のデータが格納されます。 | D14<br>D15   |

\* 出力値①~②のデータは、外部データ通信設定ダイアログの[データ設定]タブで設定した出力値を1万倍した結果が ダブルワードとしてPLCに格納されます。

例:出力値No.1が1234.567の場合、D012とD013に12345670として格納されます。元の出力値を使用するとき は、パイナリー 32ビット除算で10000分の1にしてご使用ください。

### 文字列データ領域について

本ソフトウェアの測定結果をPLCに格納するための文字列データ領域の内容について説明します。

(例) 文字列データ領域先頭チャネル番号(DM)が「20」、文字列データの出力数が「2」、最大文字数が「10」に設定 されている場合

| 数値データ名称   | 機能                                                              | PLC<br>割り当て例 |
|-----------|-----------------------------------------------------------------|--------------|
| 測定文字列データ① | (ユーザー選択)外部データ通信設定画面の測定文字列結果出力<br>タブ内のNo1で割り当てたユニット内のデータが格納されます。 | D20<br>~D24  |
| 測定文字列データ② | (ユーザー選択)外部データ通信設定画面の測定文字列結果出力<br>タブ内のNo2で割り当てたユニット内のデータが格納されます。 | D25<br>~D29  |

# (7) 制御用PLCサンプルラダーの補足

1 初期化処理部が以下となります。

トリガー(W0.00)の立ち上がりでコマンド領域5点分、データ領域36点分を0にし、 先に格納されたデータを初期化しておきます。 またD1に処理したい内容を格納します。

| 000000   | [プログラムネ                | 名:Vision_Edition_PLC_Sample_Program_Triger01_]                                                                                                    |                                  |                                      |
|----------|------------------------|----------------------------------------------------------------------------------------------------|----------------------------------|--------------------------------------|
| (000000) | [セクション名                | : セクション1]                                                                                                    |                                  |                                      |
|          | Clear the<br>must be e | command area (D0 <sup>°</sup> D4) and the numeric data area (D10 <sup>°</sup> D45). The command (<br>ither 101 <sup>°</sup> 104 or 1 <sup>°</sup> 40. | code (D                          |                                      |
|          | W0.00                  |                                                                                                    | BSET<br>(071)                    | [OP1]                                |
|          | SensingS<br>tart       | コマンド領域 5 点分のリセット                                                                                                    | &0<br>D0<br>Comman               | [OP2]<br><cd00000><br/>c05</cd00000> |
|          |                        |                                                                                                    | dExecuti<br>on<br>D4<br>Common   | [OP3]<br><cd00004><br/>c12</cd00004> |
|          |                        |                                                                                                    | dComple<br>te                    |                                      |
|          | -                      |                                                                                                    | BSET<br>(071)<br>&0              | [OP1]<br>[OP2]                       |
|          |                        | データ領域36点分のリセット                                                                                                    | D10<br>Selected<br>JobNum<br>ber | [0+3]                                |
|          | -                      |                                                                                                    | MOV<br>(021)                     | [OP1]                                |
|          |                        | コマンドコードの格納                                                                                                    | &101<br>D1<br>Comman<br>dCode    | <cd00001><br/>c04</cd00001>          |

## 月 メモ

コマンドコードの格納部の [&101] は適宜やりたいことに応じて変更ください。 トリガー分岐を使いたい場合は以下の4種類を使い分けてください ・&101 = トリガー1

- ・&102 = トリガー2
- ・&102 = トリガー3
- ・&104 = トリガー4

JOBを切替えたい場合は以下の40種類を使い分けてください

- ・&1 = JOB01へ切替え
- ・&2 = JOB02へ切替え
  ・&3 = JOB03へ切替え
- ・&3 = JUBU3/N明台>
- ・&40 = JOB40へ切替え

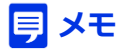

JOBを切替えて、トリガーをかける場合は ・JOB切り替え指令を実行 ↓ ・切替え完了後に、トリガー指令を実行

# 2 次のステップでは、コマンドコードが格納されたことを確認し、コマンド実行を行っています。このサンプルではトリガー1が格納されたことを確認してから実行していますが、適宜使用するコマンドコードに応じて変更ください

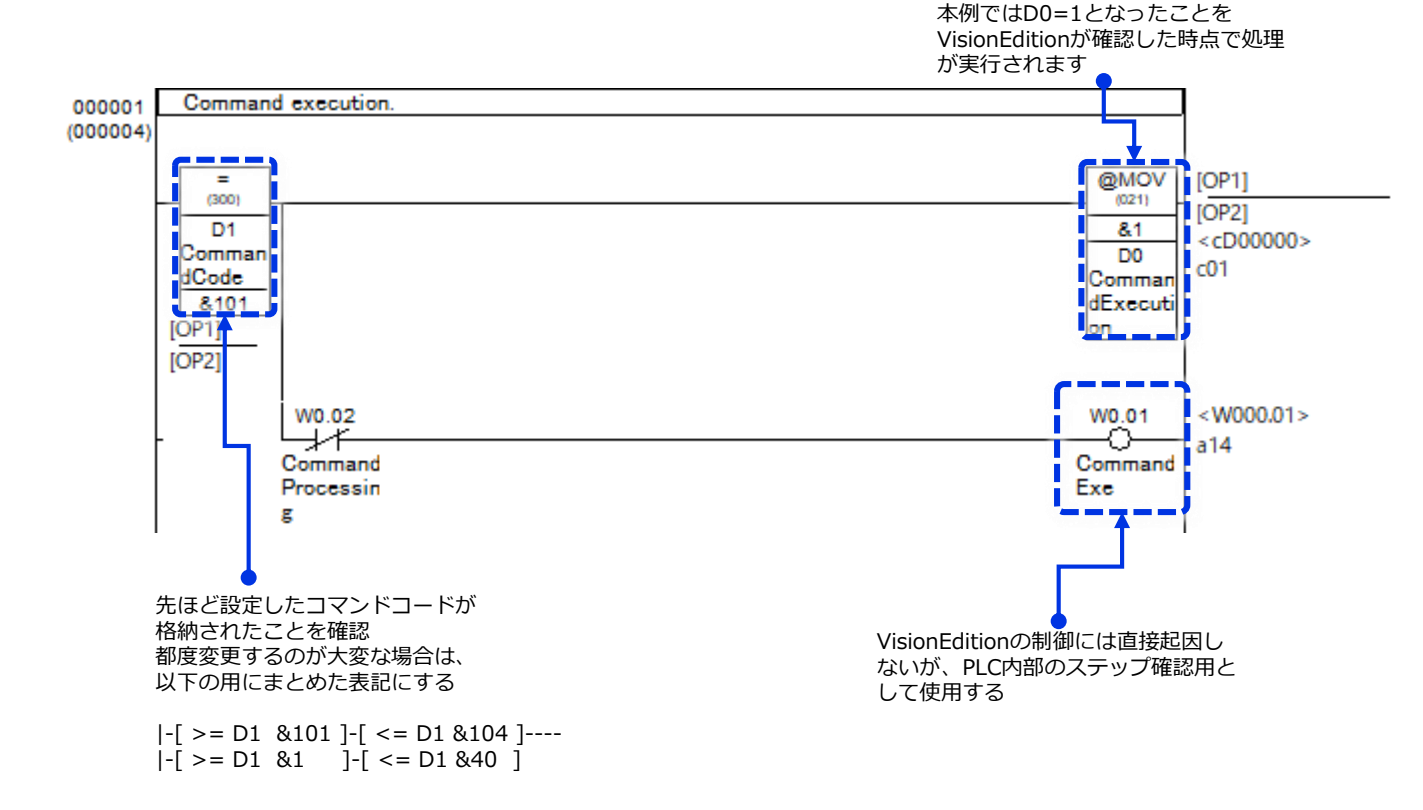

### 月 メモ

一般的なIOによるトリガー指令と異なり、VisionEditionでは画像処理側(VisionEdition側)がPLC内部のデータレジスターを定期的に読み込み(ポーリング)、実行指令が出ているかを確認します。 したがって、最悪以下の時間分だけ実行遅延が生じる可能性があることをご留意ください

- ・VisionEdition側のポーリング周期 + ラダーのスキャン時間
- なお、VisionEdition側のポーリング周期は以下の画面で設定変更ができます。

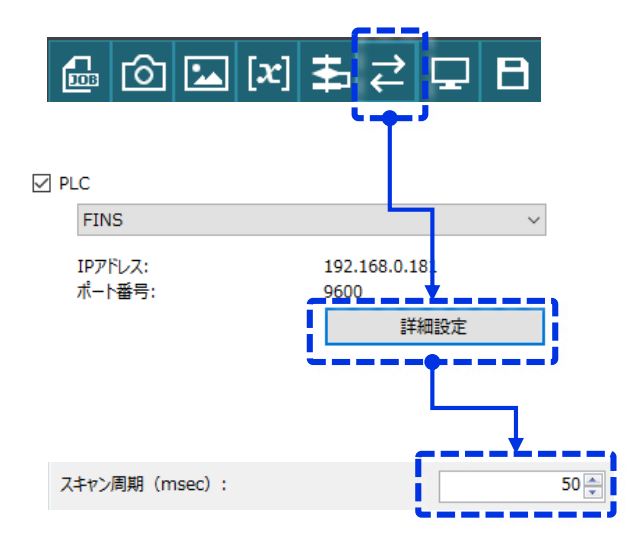

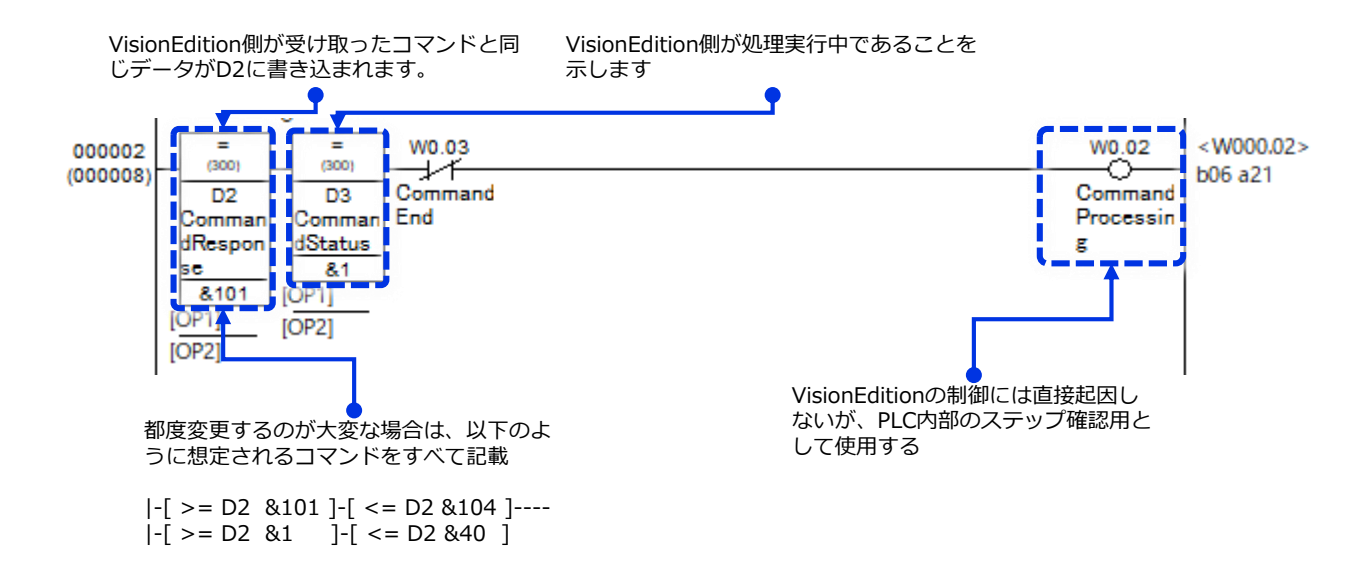

4 次のステップでは、VisionEdition側の処理完了を待機しています。 コマンドエンド領域(ここではD4)に1が書き込まれたら画像処理終了となります。 この時点でVisionEdition側からは各種補正データもPLCへ書込み完了しています。

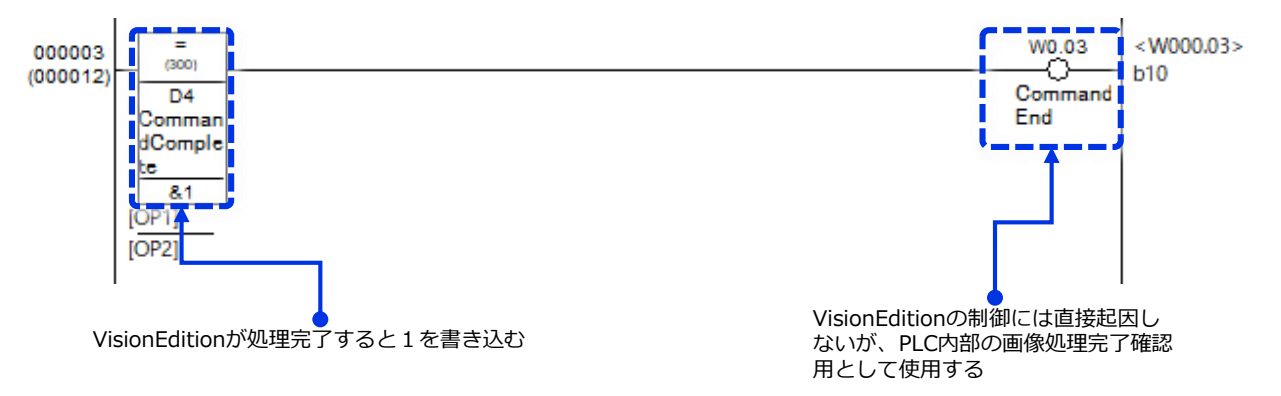

5 次にエラー処理部について説明します。

最初のエラーは「PLC側がコマンド実行指令を書き込んだが、一定時間VisionEditionからの反応がない場合」に発生させるPLC側のエラーとなります。 このタイムアウトエラーを設定することで、IO無しでの常時監視に代わるダンマリ停止を 防止します。

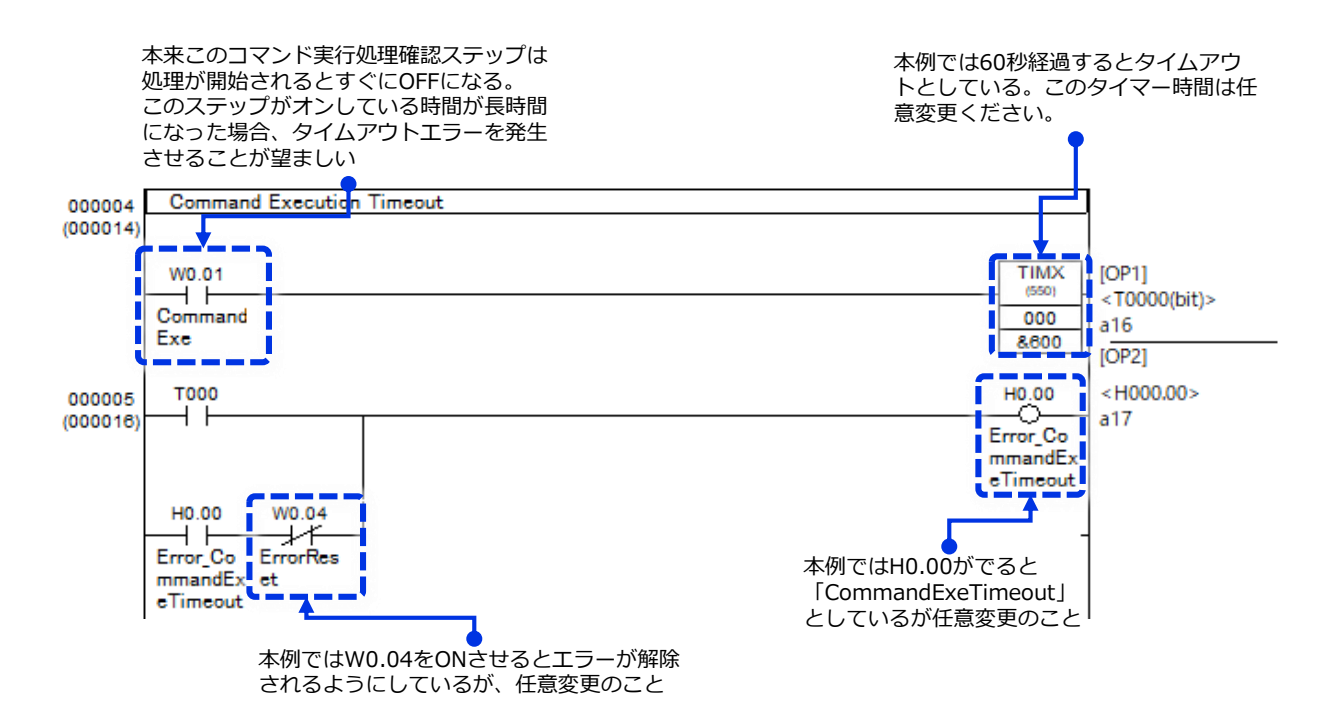

6 次のエラーは「VisionEditionが処理を開始したが、想定よりも時間がかかっている場合」 に発生させるPLC側のエラーとなります。 このタイムアウトエラーを設定することで、通常よりも時間がかかっている場合は、何か処 理の不具合で画像処理側が停止していることをいち早く知ることができます。

なお、このタイムアウト時間は画像処理に要する時間よりも多めに設定する必要があります。 参考としてご使用の画像処理設定の平均タクトの2倍程度の設定時間が推奨されます。

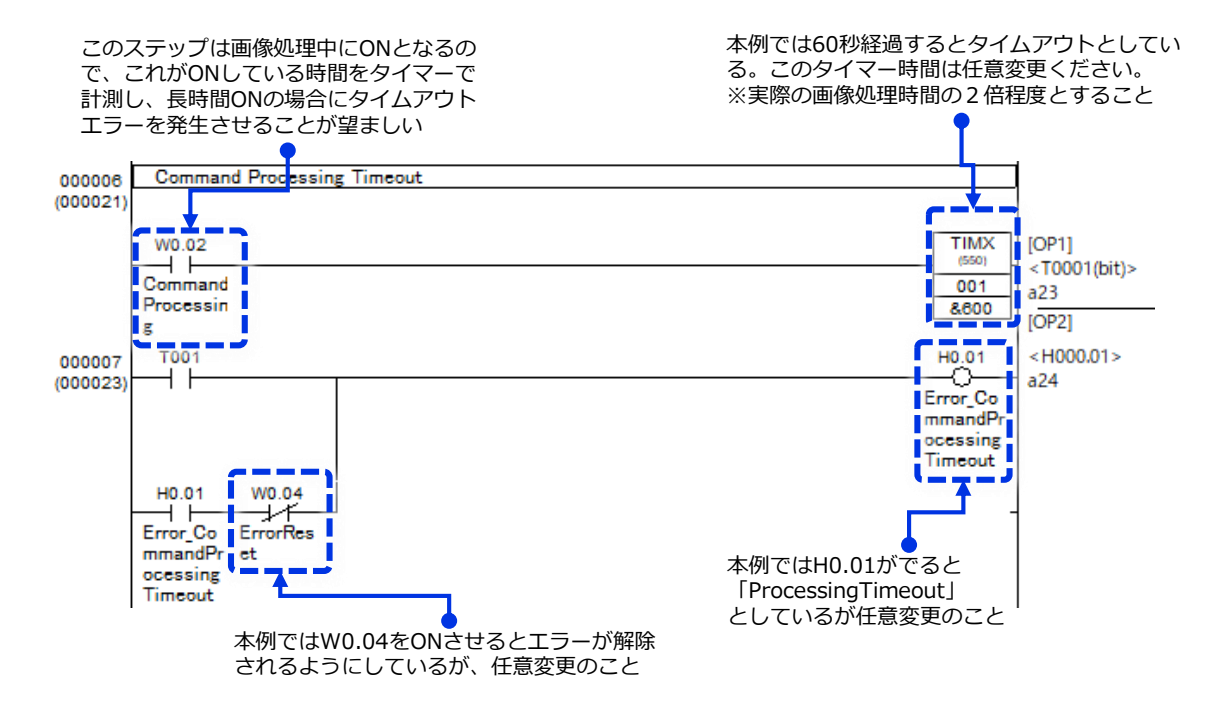

- アのエラーは「VisionEdition側で発生したエラーコードを受信した」場合に発生させる
   PLC側のエラーとなります。
   現バージョン(Vision Edition Ver1.4)では以下のエラーコードが存在します。
  - ・0 = 正常終了 ・91 = カメラ接続エラー
  - ・92 = JOB切り替えエラー
  - ・93 = 接続設定エラー
  - ・94 = コマンドエラー
  - ・99 = 予期しないエラー

上記エラーは画像処理コントローラー側のエラーとなるので、PLC側でオペレーターに通知 したのち、内容に応じた処置を行う必要があります。

本例では91~99のレスポンスがあった場合に エラーとしている

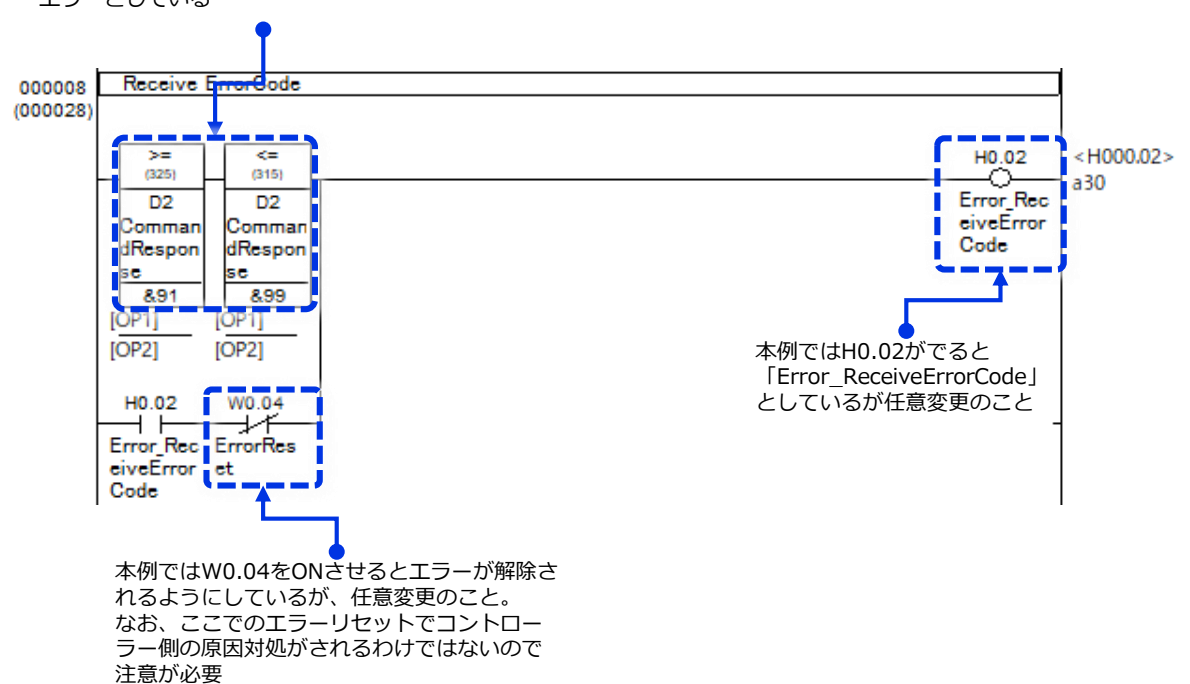

![](_page_25_Picture_0.jpeg)

# **Vision Editionの準備**

Vision EditionがPLCと制御する際の設定、また補正データを送信する際の設定等、必要な設定について説明します。

- (1) 外部通信の設定
- (2)送信データ設定

## (1)外部通信の設定

本例ではオムロン製PLCからトリガーを受けて、画像処理の結果を返すための設定方法を 記載していきます

1 Vision Editionのトップ画面にある [外部データ通信設定] ボタンを押します

![](_page_26_Picture_7.jpeg)

2 開いた画面で以下のように設定した後、 [詳細設定] ボタンを押します

![](_page_26_Figure_9.jpeg)

#### 開いた [詳細設定] 画面において以下のように設定していきます

3

![](_page_27_Figure_1.jpeg)

はPLCのスキャン時間やネットワーク環境に よって異なります。 仮に1msecと設定しても、ラダースキャン時 間が30msec等の場合、1msecでのスキャン はできません。 4 通信テスト欄にある [テスト実行] ボタンを押して、表示されるメッセージを確認します。

![](_page_28_Figure_1.jpeg)

■ PLCとの通信が成功したときのメッセージ

![](_page_28_Picture_3.jpeg)

■PLCとの通信が失敗したときの(相手先の存在が確認できないとき)

![](_page_28_Picture_5.jpeg)

上記メッセージが出たときは通信先のIPアドレスが正しいか? PLC側のIPアドレス設定ができているか?等を確認ください。 本プロセスで行っているのは一般的なPing確認と同じものとなります。

# ■PLCとの通信が失敗したときの(PLCのポート/FINSノードアドレスが間違っているとき)

通信できました。 PLCと接続できませんでした。 PLCの状態を確認してください。

上記メッセージが出たときは、相手先のPLCの存在は確認(Pingが通る)できるが、 指定されたポート/FINSノードアドレスとコネクションが確立できない時に表示されます。 その場合は、1章のPLC側の設定が正しく完了しているかを確認してください。

(2) 送信データ設定

Vision EditionからPLCに送信するデータは数値と文字があります。

2

**1** Vision Editionのトップ画面にある [外部データ通信設定] ボタンを押します

![](_page_29_Picture_4.jpeg)

2 [データ設定(数値)] または [データ設定(文字列)] タブを選択する

外部データ通信設定

| 通信設定 | データ設定(数値) データ設定(文字列) | [データ設定(数値)] または |
|------|----------------------|-----------------|
| No.  | 出力値                  |                 |
| 01   | ~                    |                 |
| 02   | ~                    | -               |

3 以下のように各Noの▼を選択し、送りたいデータを設定します

| 通信影 | 定データ設定                  |   |
|-----|-------------------------|---|
| No. | 出力値                     |   |
| 01  | 🔁 🗸 🖸 002 👻 検出数 🔹 出力値 👻 | Â |
| 02  |                         |   |
| 03  | □ ユニット<br>■ 定数          |   |
| 04  |                         | E |
|     |                         |   |

月 注意.

送信できる数値の範囲は-214748.364~214748.364です。

### 注意.オムロン製PLCに数値データを送る際に"1万倍"にされて送信される

外部データ通信設定を扱う上で注意すべき項目は以下となります。 必ず本内容を確認しておいてください。

 (例)数値データ領域先頭チャネル番号(DM) = 10の場合に、 データ設定No1にパターンマッチングX座標=1234.567が出力された時、
 PLCのデータ領域 D12とD13に12345670として1万倍になった値が 格納されます。元の出力値を使用するときは、1万分の1にしてご使用ください。

数値データ領域先頭チャネル番号(DM):

数値データ出力数:

| 10 💂 |
|------|
| 17 🛓 |

|   | 数値データ名称   | 機能機能                                                           | PLC<br>割り当て例 |     |
|---|-----------|----------------------------------------------------------------|--------------|-----|
| ſ | 選択JOB番号   | (固定データ)実行されたJOB番号が格納されます。                                      | D10          | 選択] |
| į | トリガー回数    | (固定データ)トリガー実行回数が格納されます。<br>32767回を超えた場合は、1から再度カウントされます。        | D11          | 必須項 |
|   | 測定数値データ①* | てユーザー選択)外部テータ通信設定画面の測定数値結果出力タ<br>ブ内のNo1で割り当てたユニット内のデータが格納されます。 | D12<br>D13   | 621 |

選択JOB番号とトリガー回数が 2須項目として送信されますの で測定データの①番目は先頭か 52つ目から格納されます

![](_page_30_Figure_7.jpeg)

![](_page_31_Picture_0.jpeg)

# オンライン接続確認

PLCとVision Edition双方の設定が完了したので、最後の実際にオンラインモードにしてPLCと VisionEditionの接続が確立しているか、またデータが格納されたかを確認しましょう。

## (1)VisionEditionをオンラインモードにする

**1** Vision Editionのトップ画面にある [オンライン/オフライン切り替え] ボタンを押します

![](_page_32_Picture_4.jpeg)

2 ジョブの保存確認画面がでるので [OK] ボタンを押す

![](_page_32_Picture_6.jpeg)

3 オンライン表示なっていること、PLC部分のチェックが正常であることを確認。

![](_page_32_Picture_8.jpeg)

# (2)CX-Programmer側の確認

- CX-Programmerを立ち上げて、1章で作成したプロジェクトを開きPLCとの通信を開始する (モニターモードへ)
- **2** 作成したラダープログラムのSensing StartをONにする

| W0.00            |   |
|------------------|---|
| SensingS<br>tart | Γ |

- 3 VisionEdition側の画面を確認し、トリガーがかかったか確認する
- **4** CX-Programmerでウォッチウィンドウを表示し、送信したデータが格納されているか確認します。

| [[] ファイル(F) 編集(E) 表示                  | (V) 挿入(I) PLC(C)                  | ブログラ                              |             |           |
|---------------------------------------|-----------------------------------|-----------------------------------|-------------|-----------|
| 🗅 🛎 🖬   🖧   🍜 🖻                       | .   X 🖻 🖻   🛢                     | 22                                |             |           |
| ] « X Q <b>&lt;</b>        <b>S</b>   | 三脚 📴 🏗 🔛                          |                                   |             |           |
| 🖻 🖪 🖓 🖓 🖓 🖉                           | ĸ R D ē ē                         | 10 10                             |             |           |
|                                       | [                                 |                                   |             |           |
| 編集ダイアログ                               | MO1 (001)                         | ×_3                               |             |           |
| PLC(P): 新規PLC1                        |                                   | <b>F</b>                          |             |           |
| 変数またはアドレス(N): D12                     |                                   | 参照(B)                             |             |           |
|                                       | 0進数,倍長)                           |                                   |             |           |
|                                       |                                   | 40/2/                             | •           |           |
| 7ドレス/値: W0.00 コノ                      | 42h                               | 1                                 |             |           |
| ····································· | 71 2                              | <sub>デー</sub> /型/表示形式<br>レダブルクリック | <u>FB用途</u> |           |
|                                       |                                   |                                   |             |           |
|                                       |                                   |                                   |             |           |
|                                       |                                   |                                   |             |           |
|                                       |                                   |                                   |             |           |
| Sneet I A sneet                       | 0 ) -1+0 (                        |                                   |             |           |
|                                       | 2 \sheet3 /                       | 回路 0 (0, 0) - 100%                |             | データの中身を確認 |
|                                       | 2 \ sheet3 /                      | 回路 0 (0, 0) - 100%                |             | データの中身を確認 |
|                                       | 2 \sheet3 /                       | 回路 0 (0, 0) - 100%                |             | データの中身を確認 |
| PLCネーム 名称 7ド                          | 2 <u>) sheet3/</u><br>レス データ型/表示形 | 回路 0 (0, 0) - 100%<br>式 FB        |             | データの中身を確認 |

![](_page_34_Figure_0.jpeg)

# その他のPLC機器の設定方法

# (1)NXシリーズ

ここでは、NX102-9000を使用して説明します。 NXシリーズの場合、[CX-Programmer]ではなく、[Sysmac Studio]が必要です。

まず、PCとPLCの接続設定を行います。

Sysmac Studioインストール済みPCとPLCをHUB経由でEthernet接続します。

※PLCはEtherNet/IPポート2に接続します。

(FINS通信はポート2だけが対応しているため、混乱を避けるために本書ではポート2だけ を使って設定を行いますが、FINS通信以外の通信ではポート1を使っても問題ありません。)

![](_page_35_Figure_7.jpeg)

![](_page_35_Picture_8.jpeg)

PCのIPアドレスをPLCと同一ネットワークとなるように設定します。

NX102のデフォルト設定:

EtherNet/IPポート1:192.168.250.1 (サブネットマスク:255.255.255.0) EtherNet/IPポート2:192.168.251.1 (サブネットマスク:255.255.255.0)

例. IPポート2(デフォルト設定)に接続した場合、
 PCのIPアドレスを下記のように設定します。
 192.168.251.100 (サブネットマスク: 255.255.255.0)

※PLCにpingが通ることを確認します

**3** Sysmac Studioを起動し、新規プロジェクトを作成します。

![](_page_36_Picture_1.jpeg)

メインメニューの[コントローラ]>[通信設定]を選択します。
 [Ethernet-HUB接続]にチェックを入れ、PLCのIPアドレスを入力します。
 [通信テスト(Ethernet)]をクリックし、「通信テストOK」と表示されることを確認し、
 [OK]をクリックします。

test01 - new\_Controller\_0 - Sysmac Studio (64bit)

| ファイル(F) 編集(E) 表示(V) 挿                                        | i入(I) プロジェクト(P) コントロ                      | - <del>∋(C)</del> シミュレーション(S)   | ツール(T) ウィン |
|--------------------------------------------------------------|-------------------------------------------|---------------------------------|------------|
|                                                              |                                           | (設定(C)<br>イス <mark>変更(V)</mark> |            |
|                                                              |                                           |                                 |            |
| ▶ 通信設定                                                       |                                           |                                 | ×          |
| ▼ 接続方法                                                       |                                           |                                 |            |
| オンライン時に、毎回、使用するコントローラとの接<br>● Ethernet-直接接続                  | 統方法を選択してください。                             |                                 |            |
| USD リント 接続 Cthornat LUD 接続                                   |                                           |                                 |            |
| <ul> <li>● 技続は、「時、毎回、以下から選択する</li> </ul>                     |                                           |                                 |            |
| ■ Ethernet-直接接続<br>■ U 3B-リモート接続                             |                                           |                                 |            |
| Et hernet-HUB接続                                              |                                           |                                 |            |
|                                                              |                                           |                                 |            |
|                                                              |                                           | ≤ ÷;+++                         | Amaza      |
|                                                              |                                           |                                 |            |
| ▼ USB-リモート/Ethernet-HUB接続 接続先                                | IPアドレス                                    |                                 |            |
| 接続先IPアドレスを指定してください。                                          |                                           |                                 |            |
|                                                              | 192.1680.183                              |                                 |            |
| 通                                                            | 信テスト(USB) 通信テスト(Ethernet)                 |                                 |            |
| 通信テスト C                                                      | ж                                         |                                 |            |
| ▼ オフション                                                      |                                           |                                 |            |
| ▲ オンライン時にシリアルIDの確認を行う。 ▲ オンライン終了後に、強制値リフレッシュの確認              | 認を行う。                                     |                                 |            |
| ▼ レスポンス監視時間                                                  |                                           |                                 |            |
| コントローラとの通信のレスポンス監視時間を設定<br>VPN接続など、複数ネットワークを中継してコント<br>2 (秒) | としてください。(1~3600秒)<br>ローラと接続する場合は十分大きな値を設定 | <b>きしてください。</b>                 |            |
|                                                              | OK キャンセル                                  |                                 |            |

5 左ペインから[構成・設定]>[コントローラ設定]>[内蔵EtherNet/IPポート設定]を選択します。

TCP/IP設定でIPアドレスを設定します。

※FINS通信はポート2だけが対応しています。そのため、ポート2のIPアドレスを画像処理コントローラーと同一ネットワークとなるように設定します。

![](_page_37_Picture_4.jpeg)

※ポート番号を変更する場合はFINS設定の[FINS/UDPポート番号]で変更します。

| lvarl グローバル変       | 変 🥌 内蔵EtherNet/IPポート設定 🗙 🚭 Section0 - Program0 🛛 励作設定 🗰 Xモリ設定 👥 🚽                              |
|--------------------|------------------------------------------------------------------------------------------------|
| TCP<br>/IP         | <mark>開</mark> FINS設定                                                                          |
| LINK               | ▼ FINSノードアドレス設定<br>内蔵EtherNetIPポートのアドレス 183<br>▼ FINS/IJDD                                     |
| FTP                | FINS/UDPポート番号 9600<br>IPアドレスキFINS/ートアトレス象 で方式<br>● 自動生成方式 ● 4 用方式 ● IPアドレステーブル方式<br>IPアドレステーブル |
| ΠΤΡ                | FINSノードアドレス I IPアドレス I I                                                                       |
| <b>E</b> →<br>SNMP |                                                                                                |
|                    | L<br>相手IPアドレスの動的変更 ● 変更する ● 変更しない                                                              |
|                    | ★ NULL / L / L / L / L / L / L / L / L / L                                                     |

### 6 メインメニューの[コントローラ]>[オンライン]を選択してPLCにオンライン接続します。

7 メインメニューの[コントローラ]>[同期]を選択します。

パソコンとコントローラの相違点が表示されるため、確認した後、[転送[パソコン→コント ローラ]]をクリックして転送します。

| 📓 同期                                                                                                    | 9                                            |                     |                     |                |      | _ |  | Х      |
|----------------------------------------------------------------------------------------------------|----------------------------------------------|---------------------|---------------------|----------------|------|---|--|--------|
|                                                                                                    | パソコン・データ名                                    | パソコン: 更新日時          | コントローラ: 更新日時        | コントローラ: データ名   | 詳細照合 |   |  | ^      |
| <b>•</b>                                                                                                    |                                              | 2020/10/21 13:11:00 | 2020/10/21 13:11:00 | /NX102         |      |   |  |        |
|                                                                                                    | <ul> <li>EtherCATマスタ設定</li> </ul>            | 2020/10/21 13:10:57 | 2020/10/21 13:10:57 | EtherCATマスク設定  |      |   |  |        |
|                                                                                                    | EtherCATスレープ設定                               | 2020/10/21 13:10:57 | 2020/10/21 13:10:57 | EtherCATスレーブ設定 |      |   |  | _      |
|                                                                                                    | ▼CPU・増設ラック                                   | 2020/10/21 13:11:00 | 2020/10/21 13:11:00 | ▼CPU・増設ラック     |      |   |  |        |
|                                                                                                    | CPUラック                                       | 2020/10/21 13:11:00 | 2020/10/21 13:11:00 | CPUラック         |      |   |  |        |
| - E O                                                                                                    | ● マコントローラ設定                                  |                     |                     | ▼コントローラ設定      |      |   |  |        |
|                                                                                                    | 動作設定                                         | 2020/10/21 13:11:00 | 2020/10/21 13:11:00 | 動作設定           |      |   |  |        |
| 🖂 🔒                                                                                                    |                                              |                     |                     |                |      |   |  |        |
|                                                                                                    | メモリ設定                                        | 2020/10/21 13:11:00 | 2020/10/21 13:11:00 | メモリ設定          |      |   |  |        |
|                                                                                                    | ▼モーション制御設定                                   | 2020/10/21 13:11:00 | 2020/10/21 13:11:00 | ▼モーション制御設定     |      |   |  |        |
|                                                                                                    | 軸設定                                          | 2020/10/21 13:11:00 | 2020/10/21 13:11:00 | 軸設定            |      |   |  |        |
|                                                                                                    | 軸グループ設定                                      | 2020/10/21 13:11:00 | 2020/10/21 13:11:00 | 軸グループ設定        |      |   |  |        |
|                                                                                                    | カムデータ設定                                      | 2020/10/21 11:07:58 | 2020/10/21 11:07:58 | カムデータ設定        |      |   |  |        |
|                                                                                                    | イベント設定                                       | 2020/10/21 13:11:00 | 2020/10/21 13:11:00 | イベント設定         |      |   |  |        |
|                                                                                                    | タスク設定                                        | 2020/10/21 13:11:00 | 2020/10/21 13:11:00 | タスク設定          |      |   |  |        |
|                                                                                                    | ▼OPC UA設定                                    | 2020/10/21 13:11:00 | 2020/10/21 13:11:00 | ▼OPC UA設定      |      |   |  |        |
|                                                                                                    | OPC UAサーバ設定                                  | 2020/10/21 13:11:00 | 2020/10/21 13:11:00 | OPC UAサーバ設定    |      |   |  | $\sim$ |
| 凡機(関東済み) ● ●●● ▲ 他方のみ存在 ●● 回用の対象外<br>■ 保持変数の現在値を初期化する(有効・パソコンーコントローう)。<br>■ POUのプログラムのリースを描述しない(有効・パソコンーコントローう。本オプションを変更すると全データを再転送します。 |                                              |                     |                     |                |      |   |  |        |
| ○ 以下を転送しない全て関制の対象かり、<br>- CPU 5か とのNXユニットのアプリケーションデータ / EtherCATスレープのパックアップパラメータ<br>- スレープラーSTルのユニット制作設定 / NXユニットのアプリケーションデータ           |                                              |                     |                     |                |      |   |  |        |
| ✓ EtherNet/IPコネクション設定(タグデータリンク設定)を転送しない。                                                                                                |                                              |                     |                     |                |      |   |  |        |
|                                                                                                    |                                              |                     |                     |                |      |   |  |        |
|                                                                                                    | 転送 パンナーコントローラ10 転送 ロントローラーパンコン10 再販合会 閉じる(の) |                     |                     |                |      |   |  |        |

以上でPLCのIPアドレスが変更されました。必要に応じてPCのIPアドレスをPLCと同じ ネットワークとなるように再設定します。また、メインメニューの[コントローラ]>[オフ ライン]でオフラインにした後、通信設定(手順4)のIPアドレスを修正します。 次にDM(データメモリ)を有効化します。

NXシリーズではデフォルトでDMが無効になっています。Vision Editionとの通信にはDMを使用 するため、これを有効化します。

8 左ペインから[構成・設定]>[コントローラ設定]>[メモリ設定]を選択します。 DMの[有効]にチェックを入れます。 その後、PLCに設定を転送します。(手順6~7参照)

![](_page_39_Figure_3.jpeg)

9

PoEハブに画像処理コントローラーを接続し、Vision Editionから通信テストをしてみます。 「通信できました。PLCと接続できました。」と表示されることを確認します。

![](_page_39_Figure_6.jpeg)

10まず、ラダーで使用する変数を作成します。

左ペインから[プログラミング]>[POU]>[プログラム]>[Program0]>[Section0]を選択します。

[変数テーブル]を開き、下図のように変数を作成していきます。変数テーブルを右クリックし、[新規作成]で行を追加できます。

※D0~D4に変数を割り付けてください。この変数を使ってVision Editionとやり取りを行います。

![](_page_40_Picture_5.jpeg)

11 変数が作成できたら、次ページのサンプルラダーを参考にしてラダーを作成します。

12 ラダーをPLCに転送してPLC側の設定は完了です。

### ラダーサンプル(NXシリーズ) 1/2

![](_page_41_Figure_1.jpeg)

### ラダーサンプル(NXシリーズ) 2/2

![](_page_42_Figure_1.jpeg)

# (2)CP1E

CP1EではCPUユニットではなくEthernetオプションボード(形CP1W-CIF41)を使用してFINS 通信を行います。設定は [CX-Programmer]を使用します。

はじめに、オプションボードのシリアル通信設定を行います。

1 CX-Programmerインストール済みPCとPLCをUSB接続します。

![](_page_43_Figure_4.jpeg)

2 CX-Programmerを起動し、新規プロジェクトを作成します。 下図のように設定し、[OK]をクリックします。

| PLC機種変更          |       |          | ×        |
|------------------|-------|----------|----------|
| PLCネーム<br>新規PLC1 |       |          |          |
| - PLC機種          |       |          |          |
| CP1E             |       | <b>_</b> | 設定(S)    |
| -ネットワーク種別-       |       |          |          |
| USB              |       | <b>–</b> | 設定(E)    |
|                  |       |          |          |
| אַעאַב           |       |          |          |
|                  |       |          | ^        |
|                  |       |          |          |
| 1                |       |          |          |
| ОК               | キャンセル |          | ^/レフ°(H) |

### 3 左ペインから[PLCシステム設定]を選択します。 [シリアルオプションポート]タブで下図のように通信速度を115200に設定します。 また、[モード]が[上位モード]、[号機No.]が[0]になっていることを確認します。

![](_page_44_Figure_1.jpeg)

4 PLCに設定を書き込み、PLCの電源をOFF→ONします。

次に、オプションボードのIPアドレスを設定します。

PLCとPCをEthernetで接続します。

5

![](_page_44_Figure_5.jpeg)

6 Webブラウザから、以下のURLにアクセスします。 http://(Ethernet オプションボードのIP アドレス)/J00.htm ※デフォルトのIPアドレスは、「192.168.250.1」です。 ※PCのIPアドレスはPLCと同一ネットワークとなるように設定しておきます。 パスワードに「ETHERNET」と入力します。

| パスワードを入力してください。 | ■ メモ                                                                                                    |
|-----------------|----------------------------------------------------------------------------------------------------|
| バスワード入力:        | Webブラウザから設定したIPアドレスはDMエリアに<br>割り付けられます。<br>詳細は、「CP1E CPUユニット ユーザーズマニュア<br>ル(ソフトウェア編)」の[17-4 I/Oメモリの割付]<br>を参照ください。 |

7 [ユニット設定]をクリックします。

| オムロンEthernet<br>オプションボード                                   |
|------------------------------------------------------------|
| <ul> <li><u>ユニット設定</u></li> <li><u>ステータスモニタ</u></li> </ul> |

8 [1. IPアドレスとプロトコル]>[設定]をクリックします。
 [IPアドレス]を設定します。
 [FINSノードアドレス]はIPアドレスの最下位桁(ホストID)と一致するように設定します。
 [FINS/UDPポート]は必要に応じて変更します。
 設定完了後、[転送]をクリックします。その後[リスタート]をクリックします。

| オムロンEthernet<br>オプションボード             | 設定フォーマット         |                                                   |  |  |
|--------------------------------------|------------------|---------------------------------------------------|--|--|
|                                      | バラメータ            |                                                   |  |  |
| [ユニット設定]                             | IPアドレス           | 192 . 168 . 0 . 185                               |  |  |
| X===                                 | サブネットマスク         | 255 . 255 . 255 . 0                               |  |  |
| <u> </u>                             | FINSノードアドレス      | 185 [0:初期値(1)]                                    |  |  |
| 1. IPアビュスとプロトコル<br>設定                | FINS/UDPボート      | ◎ □ユーザ定義ポート い (初期値(9600)]                         |  |  |
|                                      | FINS/TCPボート      | ◎ □ ユーザ定義ポートNo[初期値(9600)]                         |  |  |
| 2. IPアドレス/ルータテー<br>ブル<br>o IPアドレステーブ | IPアドレス変換         | ●自動生成方式(動的) ○自動生成方式(静的)<br>○IP アドレステーブル方式 ○併用方式   |  |  |
| ● <u>ル</u><br>● <u>IPルータテーブ</u>      | 相手IP アドレス動的変更    | <ul> <li>●動的に変更する。</li> <li>○動的に変更しない。</li> </ul> |  |  |
| 3. FINS/TCP                          | 一斉同報             | ●すべて 1 (4.3BSD) ○すべて 0 (4.2BSD)                   |  |  |
| o <u>コネクション</u>                      | FINS/TCPプロテクト    | □FINS/TCPプロテクト機能を使用する                             |  |  |
|                                      | 「転送」 キャンセル リスタート |                                                   |  |  |

9

PoEハブに画像処理コントローラーを接続し、Vision Editionから通信テストをしてみます。 「通信できました。PLCと接続できました。」と表示されることを確認します。

![](_page_46_Figure_2.jpeg)

10 第1章を参照してサンプルラダーを作成します。

1 ラダーをPLCに転送してPLC側の設定は完了です。